# Téléchargement et installation

## de Adobe Acrobat Reader

### 1 – Téléchargement

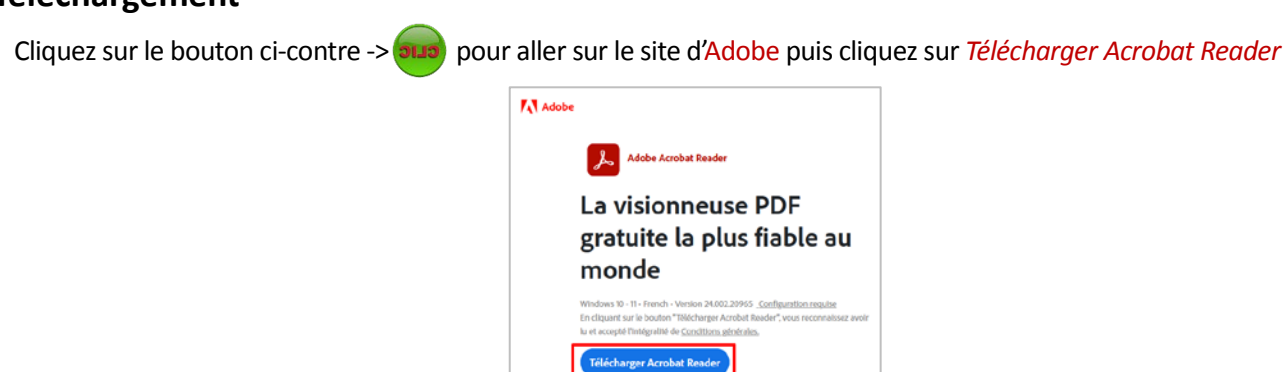

Laisser la barre de défilement aller jusqu'à 100 %

|          | Télécharger et lancer le logiciel Acrobat Reader                                 |         |                                                                                                    |  |  |
|----------|----------------------------------------------------------------------------------|---------|----------------------------------------------------------------------------------------------------|--|--|
| Terminer | Etape 1 : télécharger le logiciel<br>Votre téléchargerent indu Acrobat Reader.   | 100%    | Etape 2: terminer l'installation<br>Duvers verte dosser l'idébagements et celercher le fichier<br>dimensional dobé notable initiali comme "floading". Journales.<br>Double-clages aut le fichier d'installation pour terminer l'installation.          |  |  |
|          | Télécharger et la                                                                | ncer le | logiciel Acrobat Reader                                                                                                    |  |  |
| Terminer |                                                                                  | 100%    |                                                                                                    |  |  |
|          | Étape 1 : télécharger le logiciel<br>Votre téléchargement inclut Acrobat Reader. | _       | Eury 2 : verminer l installation<br>Duerez votre dosser Téléchargements et recherchez le fichier<br>d'installation Adobé Acrobal initiulé comme 'Reader, fr_installatee'.<br>Double-diquez sur le fichier d'installation pour terminer l'installation. |  |  |

Vous pouvez fermer votre navigateur.

#### 2 - Installation

Pour terminer l'installation, allez dans votre dossier de *Téléchargements* (où le dossier dans lequel vous avez effectué le téléchargement si différents) et faites un double clic sur le fichier téléchargé : *Reader\_fr\_install.exe* 

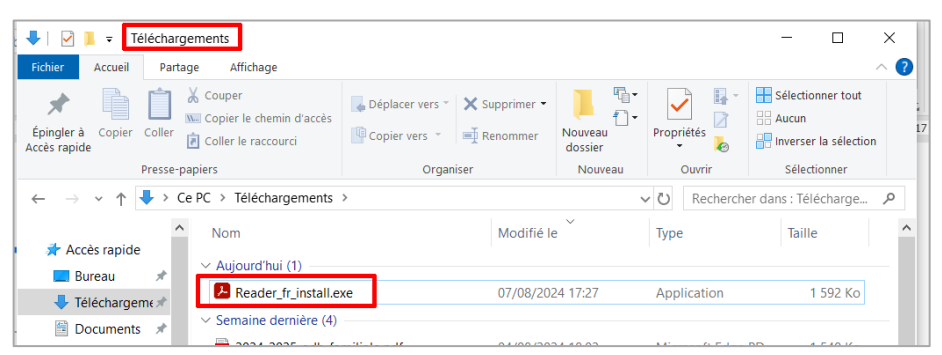

#### L'installation commence

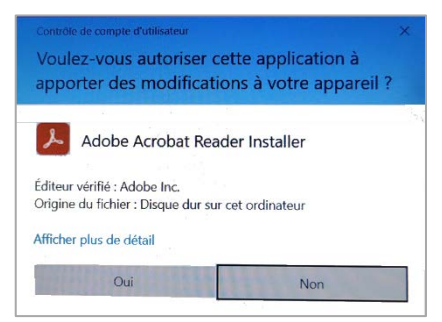

Cliquer sur Oui

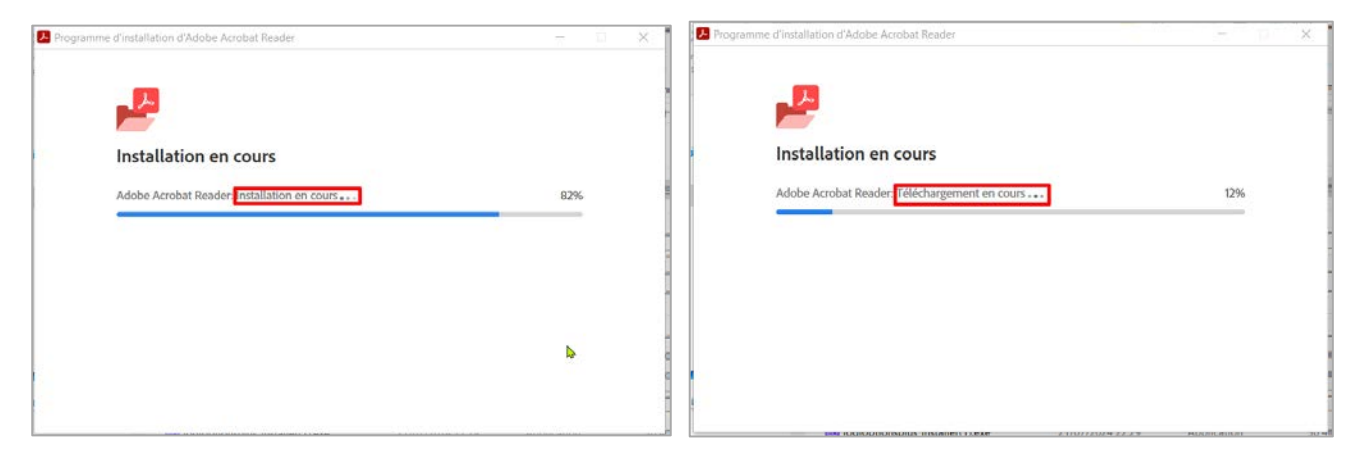

Dans un premier temps le téléchargement se poursuit puis l'installation proprement dite commence.

| amme d'installation d'Adobe Acrobat Reader |          |
|--------------------------------------------|----------|
| 2                                          |          |
| Installation terminée                      |          |
| Adobe Acrobat Reader Installation terminée | 100%     |
|                                            |          |
|                                            |          |
|                                            |          |
|                                            |          |
| Lancer Adobe Acrobat Reader                | Terminer |
|                                            | Terminer |

L'installation terminée, cliquez sur Terminer

Acrobat Reader s'ouvre. Après quelques instants la fenêtre suivante apparaît :

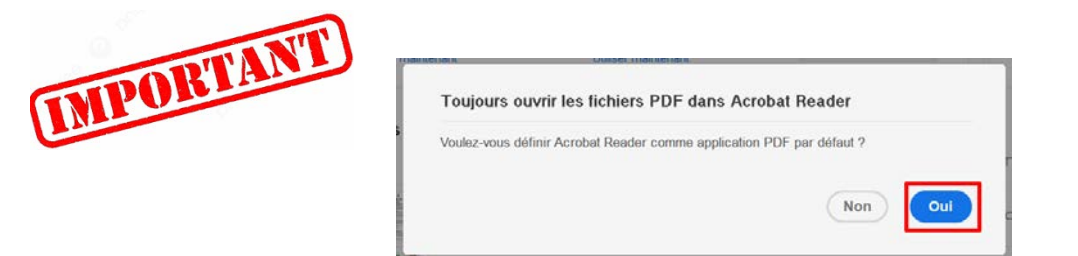

Cliquez sur Oui. C'est ce qui assurera que les fichiers Pdf s'ouvriront bien avec Acrobat Reader.

Une nouvelle fenêtre apparaît où l'on choisit le programme qui ouvrira les fichiers Pdf, il faut bien sûr choisir *Acrobat Reader* (car pour l'instant, c'est *Microsoft Edge* !)

| Désormais, comment voulez-vous ouvrir les<br>fichiers .pdf ? |                   |  |  |
|--------------------------------------------------------------|-------------------|--|--|
| Continuer à utiliser cette application                       |                   |  |  |
| 0                                                            | Microsoft Edge    |  |  |
| Autres options                                               |                   |  |  |
|                                                              | Word<br>Nouveauté |  |  |
| Å.                                                           | Adobe Acrobat     |  |  |
| メ                                                            | Adobe Acrobat     |  |  |
| ٢                                                            | Firefox           |  |  |
| 9                                                            | Google Chrome     |  |  |
|                                                              | ОК                |  |  |

Cliquez sur Ok. C'est terminé, vous pouvez refermer Acrobat Reader, il est fin prêt pour ouvrir les fichiers Pdf.